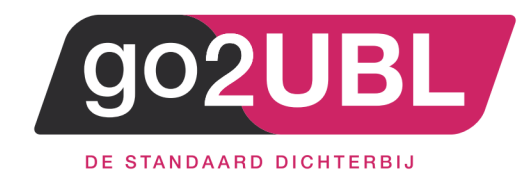

# HANDLEIDING KOPPELING

# VERKOOPFACTUREN VIA GO2UBL

# AAN CASHWEB

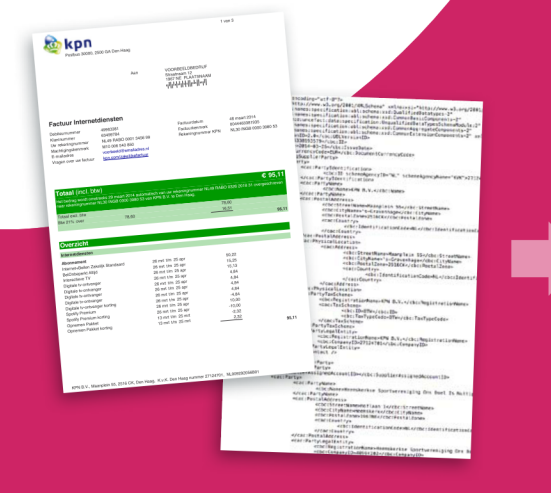

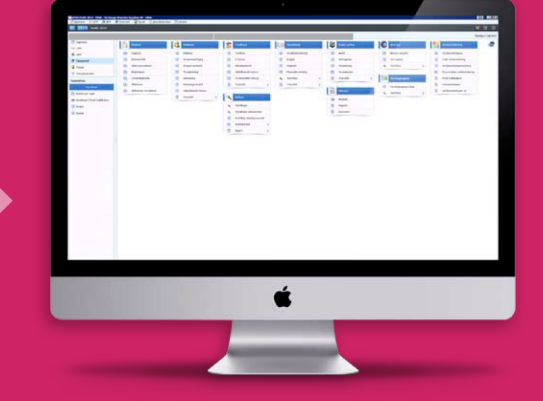

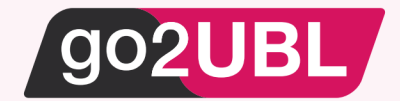

# HANDLEIDING KOPPELING VERKOOPFACTUREN CASH AAN GO2UBL

# Beverwijk, 20 april 2017

De handleiding helpt u op weg om go2UBL op de juiste manier te koppelen aan Cashweb. Alvorens de instelling in Cashweb in te voeren, dient er eerst een overeenkomst met go2UBL gesloten worden.

Ga hiervoor naar: https://secure.go2ubl.nl/signup

Na de aanmelding bij go2UBL kunt u onderstaande stappen uitvoeren in Cashweb

# Stap 1 Log-in bij Cashweb

|                                                                                                    | 上 2018/2 - mástaragaszahlad   🏷   🔮 1 Mil 🛛 🔏   1 AQ   🥥   Millioppen                                   |
|----------------------------------------------------------------------------------------------------|----------------------------------------------------------------------------------------------------|
| CASH. U telt!                                                                                                    |                                                                                                    |
| met                                                                                                    |                                                                                                    |
| administrations                                                                                                    |                                                                                                    |
| Distriction:                                                                                                    |                                                                                                    |
|                                                                                                    |                                                                                                    |
| Document believe                                                                                                    | (Nistante)                                                                                              |
| Document overzient                                                                                                    | Nicuvisteed Bolestingdienst actueel voor ondernemers                                                    |
|                                                                                                    | * (Suraneer and Karseeran <sup>th</sup> e dates)                                                        |
|                                                                                                    |                                                                                                    |
|                                                                                                    | 5 Hoer                                                                                                  |
| taken (fi menstaend)                                                                                                    | Shapmet                                                                                                 |
| Goen taken                                                                                                    | Status nut CASHWeb Films     An under num CASYDNeh                                                      |
|                                                                                                    | Stapenpilen Casilionen     Anmalen Neuwe Annihebrate                                                    |
|                                                                                                    | Kewenike withingthe     F Rewenike withingthe     F Zaan Viewen - Stanton Veer Windows / Vac OSX / Unux |
| Berichten (0. angelessen)                                                                                                    | 1 miles                                                                                                 |
| Coon neuros panchtan                                                                                                    | * Conditional And                                                                                       |
|                                                                                                    | Accountantly/hours     Accountantly/hours     Accountantly/hours                                        |
|                                                                                                    | <u> </u>                                                                                                |
|                                                                                                    | 5 YONK                                                                                                  |
| Perjant                                                                                                    |                                                                                                    |
| Gadrukters aversiont<br>Rivense kforst v                                                                                                    |                                                                                                    |
| Atdalingen                                                                                                    | 242                                                                                                    |
|                                                                                                    |                                                                                                    |
|                                                                                                    |                                                                                                    |
| -thps://www.setravb.nl/jpstalepodal/administration/swerving                                                                                                    |                                                                                                    |
| The second second |                                                                                                    |

### Stap 2

Klik onder Administraties op "overzicht" en het volgende scherm verschijnt:

# CASSH. U telt: Start > Administrative Voor het bewerken van alle overige, niet-administratie bestanden, ge naar Start > Document beheer. Image: Image:

### Stap 3

Dubbelklik op de administratie welke u wilt instellen.

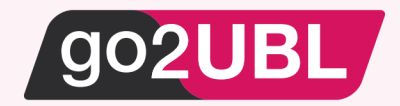

Navigeer in de linker balk naar:

- Financieel
  - Instellingen
    - Bedrijfsgegevens

Het volgende scherm verschijnt:

|                                  |                                    |                       |   |               | 🛓 201602 - rtolstra@go2ubl.nl   🏟   🛢 2 MB   🚮   FAQ | 🛛 😝 🕴 Uitloggen |
|----------------------------------|------------------------------------|-----------------------|---|---------------|------------------------------------------------------|-----------------|
| *                                |                                    |                       |   |               |                                                      |                 |
| Q zoeken                         | CASH. U tell                       |                       |   |               |                                                      |                 |
| Dashboard                        | Start > Administraties > Demo CASH | (demo)                |   |               |                                                      | ⊠0              |
| Relaties                         | Bedrijfsgegevens                   |                       |   |               |                                                      |                 |
| Dagboeken                        | + - 🙆 🍫 🖗 🖩 🖗                      | හී 🚱 ★ 🛠 🖉 😋 🕄 🖶 🍝 🔶  |   |               |                                                      |                 |
|                                  | VUL HIER UW BEDRIJFSGEGEVENS IN:   |                       |   |               |                                                      |                 |
| <ul> <li>Financieel</li> </ul>   | Naam:                              | Demo Software         |   |               |                                                      |                 |
| h Questichten                    | Adres:                             | Zeestraat 76          |   |               |                                                      |                 |
| Einanciële functies              | Pc+plaats:                         | 2518 AD DEN HAAG      |   |               |                                                      |                 |
| Betalingsverkeer                 | Land ISO:                          | NL NEDERLAND          |   |               |                                                      |                 |
| Fiscale functies                 | Landnaam:                          |                       |   |               |                                                      |                 |
| E-facturering                    | Telefoonnr:                        | 070-3560570           |   |               |                                                      |                 |
| ▶ RGS                            | Faxnummer:                         | 070-3560571           |   |               |                                                      |                 |
| Aanmaanrobot                     | RSIN/KvK-nr:                       | 123456                |   |               |                                                      |                 |
| <ul> <li>Afsluiten</li> </ul>    | Postbus:                           |                       |   |               |                                                      |                 |
| Import / export /                | Pc+plaats:                         |                       |   |               |                                                      |                 |
| conversies                       | E-mailadres:                       | info@cash.nl          |   | 1             |                                                      |                 |
| <ul> <li>Stampanevanc</li> </ul> | Logo overzichten:                  | logo.jpg (Ontbreekt!) | O |               |                                                      |                 |
| Tinstellingen                    | Website:                           |                       |   | ]             |                                                      |                 |
| Administratieparameters          |                                    |                       |   |               |                                                      |                 |
| Bedrijfsgegevens                 | VUL HIER UW BANKREKENINGNUMMERS    | 5 IN:                 |   |               |                                                      |                 |
| Huisstijl                        | Bank/IBAN:                         | NL13TEST0123456789    |   | BIC-code:     | TESTNL2A                                             |                 |
| Formulieren                      | Bank/IBAN [2]:                     |                       |   | BIC-code [2]: |                                                      |                 |
| Debiteurenparameters             | Bank/IBAN [3]:                     |                       |   | BIC-code [3]: |                                                      |                 |
| Aanmaningsteksten                | Bank/IBAN [4]:                     |                       |   | BIC-code [4]: |                                                      |                 |
| Crediteurenparameters            | Bank/IBAN [5]:                     |                       |   | BIC-code [5]: |                                                      |                 |
| Maatwerkoverzichten              |                                    |                       |   |               |                                                      |                 |
| Wachtwoorden                     |                                    |                       |   |               |                                                      |                 |

# Stap 5

Zorg ervoor dat onderstaande omcirkelde velden correct voor uw organisatie zijn ingevoerd

| Start > Administraties > Demo CASH | (demo)           |
|------------------------------------|------------------|
| Bedrijfsgegevens                   |                  |
| D0805 - Bedrijfsgegevens           |                  |
| + - 💿 💠 🗭 🖩 💡                      | ಛೀ 🚱 ★ ★ 🥝 😋 🕄 🗄 |
| VUL HIER UW BEDRIJFSGEGEVENS IN:   |                  |
| Naam:                              | Demo Software bv |
| Adres:                             | Zeestraat 76     |
| Pc+plaats:                         | 2518 AD DEN HAAG |
| Land ISO:                          | NL NEDERLAND     |
| Landnaam:                          | NEDERLAND        |
| Telefoonnr:                        | 099-3560570      |
| Faxnummer:                         | 099-3560571      |
| RSIN/KvK-nr:                       | 12345678         |
| Postbus:                           |                  |
| Pc+plaats:                         |                  |
| E-mailadres:                       | ]info@cash.nl    |
| Logo overzichten:                  | S V              |
|                                    |                  |

Klik vervolgens onderaan het scherm op: OK

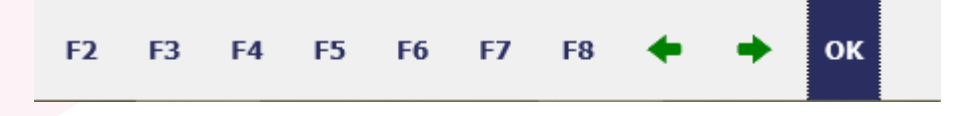

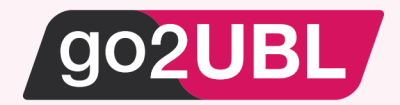

Navigeer in de linker balk naar:

- Financieel
  - E-facturering
    - Verkoopfacturen
      - Instellingen

Het onderstaande scherm verschijnt

| ₹<br>Q Zoeken                           | CASH. U telt!                          |                           |
|-----------------------------------------|----------------------------------------|---------------------------|
| Dashboard                               | Start > Administraties > Demo CASH (de | emo)                      |
| Relaties                                | Instellingen<br>D0827 - Instellingen   |                           |
| <ul> <li>Dagboeken</li> </ul>           | + - 🙆 🂠 🗭 🗐 🖓 🖄                        | 0 6 ★☆ 2 2 3 ∃ ↔ →        |
| • Financieel                            | Automatisch inlezen:                   |                           |
| Overzichten                             | Dagboekcode:                           | VERK Verkoopboek          |
| <ul> <li>Financiële functies</li> </ul> | Gbrek omzet OB hoog:                   | 8010 Omzet Beeld & Geluid |
| Betalingsverkeer                        | Gbrek omzet OB laag:                   | 8300 Omzet (BTW lg)       |
| Fiscale functies                        | Gbrek omzet OB nul:                    | 8000 Omzet Witgoed        |
| ▼ E-facturering                         | PDF's verrijken:                       | J-Ja, via go2UBL          |
| • Inkoopfacturen                        |                                        |                           |
| <ul> <li>Verkoopfacturen</li> </ul>     |                                        |                           |
| Hoe werkt dit                           |                                        |                           |
| Vewerken postbus                        |                                        |                           |
| Ontbrekende facturen                    |                                        |                           |
| Instellingen                            |                                        |                           |

Vul de betreffende velden in en kies bij PDF's verrijken voor: J-Ja, via go2UBL

| Klik vervolgens onderaan het scherm op: Opslaan |           |        |    |    |    |    |    |   |   |         |           |
|-------------------------------------------------|-----------|--------|----|----|----|----|----|---|---|---------|-----------|
|                                                 | F2        | F3     | F4 | F5 | F6 | F7 | F8 | + | + | Opslaan | Annuleren |
| Log-ι                                           | uit bij C | ashwel | b  |    |    |    |    |   |   |         |           |
|                                                 |           |        |    |    |    |    |    |   |   |         |           |

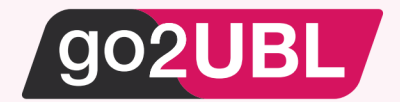

Log-in bij go2UBL en navigeer naar de klant gegevens op het diepste niveau. Zie hieronder voor een voorbeeld.

| Menu                                                                | Cash Test JVD Nieuw                                                         | e Versie                                                                            |           | Factuur statistieken                                                |
|---------------------------------------------------------------------|-----------------------------------------------------------------------------|-------------------------------------------------------------------------------------|-----------|---------------------------------------------------------------------|
| Bedrijfsgroep<br>Instelling<br>Bedrijven<br>Overzicht<br>Documenten | Bedrijfsgegevens<br>KVK Nummer<br>Bedrijfsnaam<br>Emailadressen<br>Postcode | Wijzigen Ver<br>7777771<br>Cash Test JVD Nieuwe Versie<br>j.duren@cash.nl<br>2518AD | wijderen  | Afgeleverd 11<br>Afgekeurd 30<br>Verwerking 0                       |
| Bekijken                                                            | Adres<br>Plaats<br>Land                                                     | Zeestraat 76<br>'s-Gravenhage<br>Nederland                                          |           | Totaal 41                                                           |
|                                                                     | Extra stamgegeven<br>aanwezig)<br>go2UBL                                    | s aan UBL toevoegen (indien                                                         | Opslaan   | 45<br>4<br>35<br>3<br>25<br>2-<br>15                                |
|                                                                     | BTW-nummer toevoegen                                                        |                                                                                     | ۲.        | 1-<br>0.5-<br>0 vr 14-4 za 15-4 zo 16-4ma 17-4di 18-4wo 19-4do 20-4 |
|                                                                     | go2UBL is niet aansprakelijk<br>BTW-nummers.                                | voor de juistheid van de meegeleverde bank- en/ o                                   | f         | Per maand                                                           |
|                                                                     | convert2UBL<br>Vervaldatum verplicht                                        |                                                                                     |           | 30 - 25 -                                                           |
|                                                                     | Afleverinstellingen                                                         |                                                                                     |           | 20 -<br>15 -<br>10 -                                                |
|                                                                     | go2UBL<br>Email                                                             |                                                                                     | Wijzigen  | 5 -<br>0 - 16 dec 16 jan 17 feb 17 mrt 17 apr 17                    |
| ß                                                                   | convert2UBL                                                                 |                                                                                     |           | Totaal                                                              |
|                                                                     | Email adressen 210                                                          | 732.tes1@Vfactuur.ca                                                                | Wijzigen  | 40 -<br>30 -                                                        |
|                                                                     | Aanleverinstellinge<br>go2UBL<br>convert2UBL                                | 200<br>77777771@go2ubl.nl<br>77777771@convert2ubl.nl                                |           | 20-<br>10-<br>0-<br>nov'15 dec'16 jan '17 feb '17 mrt'17 apr'17     |
|                                                                     | Geautoriseerd ema                                                           | il adres toevoegen:                                                                 |           |                                                                     |
|                                                                     | Email adres                                                                 | 7771                                                                                | Toevoegen |                                                                     |
|                                                                     | *@cash.nl                                                                   |                                                                                     |           |                                                                     |
|                                                                     | 201293.teto@vfactuur.ca                                                     | shweb.nl                                                                            | Verwijder |                                                                     |
|                                                                     | j.duren@cash.nl                                                             |                                                                                     | Verwijder |                                                                     |

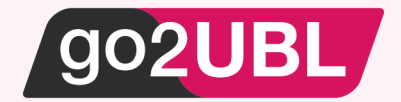

Onder het kopje Afleverinstellingen treft u convert2UBL aan. Vult hier het mailadres is van de Cashadministratie waar de verkoopfactuur naar toe moet.

Het e-mailadres dat u invult is: [cashwebaccount].[admicode]@vfactuur.cashweb.nl

Bijvoorbeeld: (zie ook screenshot stap 2) 201602.demo@vfactuur.cashweb.nl

Klik vervolgens op opslaan / wijzigen.

| Wijzigen |
|----------|
|          |
|          |
| Wijzigen |
|          |

# Stap 10

Zet op de whitelist het e-mailadres welke u bij stap 5 in cash heeft ingevoerd.

De koppeling is nu gelegd.

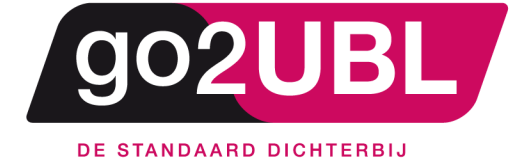

<address> Schieland 18 1948 RM Beverwijk </address>

<media> 0251 503 610 www.go2ubl.nl info@go2ubl.nl </media>